# CYBERSOURCE ANALYTICS

**Historical Analytics / Country** Quick Start Guide

**Historical Analytics** provides deep payments intelligence insights highlighting performance overview, authorizations, and captures. Showing settlement by counts, amounts, and channel.

# Access

Go to https://ebc2.cybersource.com to enter login information: Organization Name: your Account or Merchant ID User Name: your CyberSource credentials Password: your CyberSource password Expand the left navigation panel and click on Analytics. Under Historical, coloct Country

select **Country**.

# **Historical Analytics Country**

# Section 1 Horizontal Filtering Toolbar and Export Function

If logged in to the SSO or "\_acct" level, the **Country** section of Historical Analytics will display default results for **Merchant ID: All, Date Range: Last 7 Days**, and **Reporting As: USD**. Variations on these dimensions may be selected. Additional applied filters are located below with three default applied filters for **Transaction Status: Success and Declines**, **Count/Amount: Count**, and **Card Country: All**. There is a drop-down menu to select additional dimensions to further explore. The example below shows an applied filter for **Billing Country: Canada**, with the drop-down menu revealing more filters that could be applied to **Country** results.

## Horizontal Filtering Toolbar and Export Function

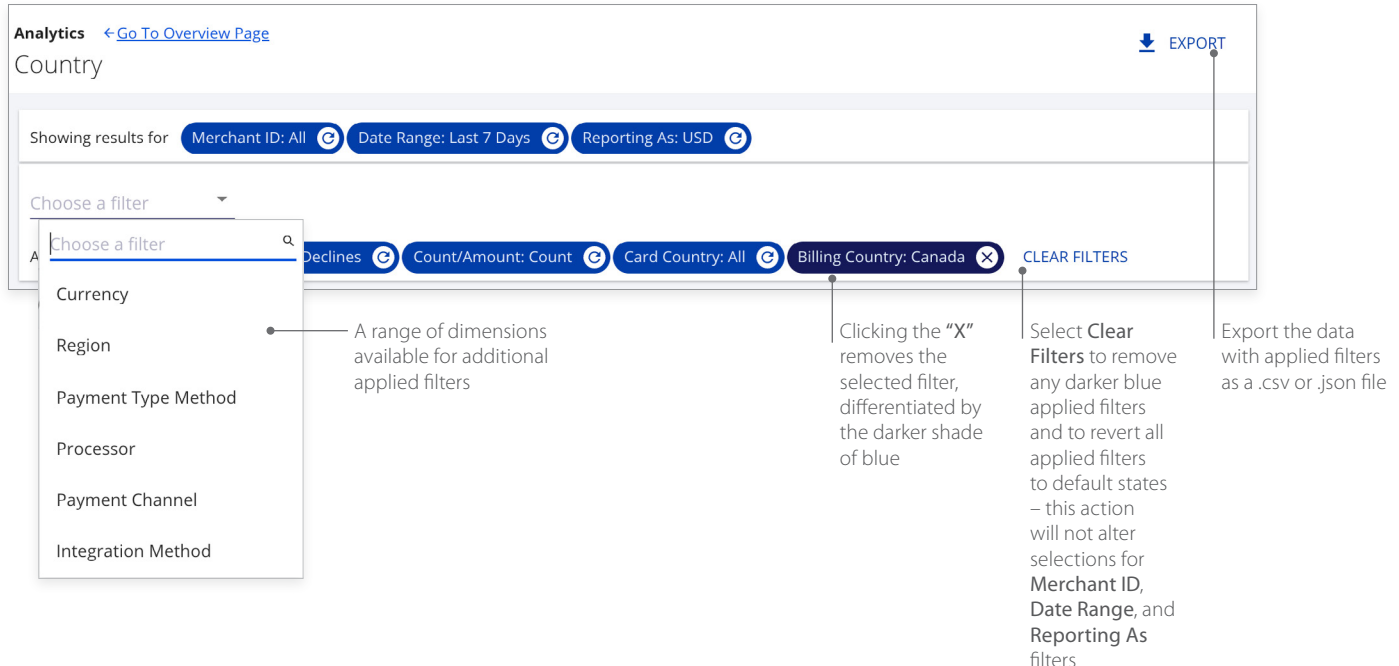

## Section 2 My Business Analytics - Country for Declines

The left side of this section shows a summary table for **Total Decline Transactions** with count and amount line items for five countries in the selected time period. The right side of the section shows an interactive map of the **Decline Rates by Card Country**. Selecting any country in the map displays a pop-up with **Decline Rate** for that country.

#### My Business Analytics - Country for Declines

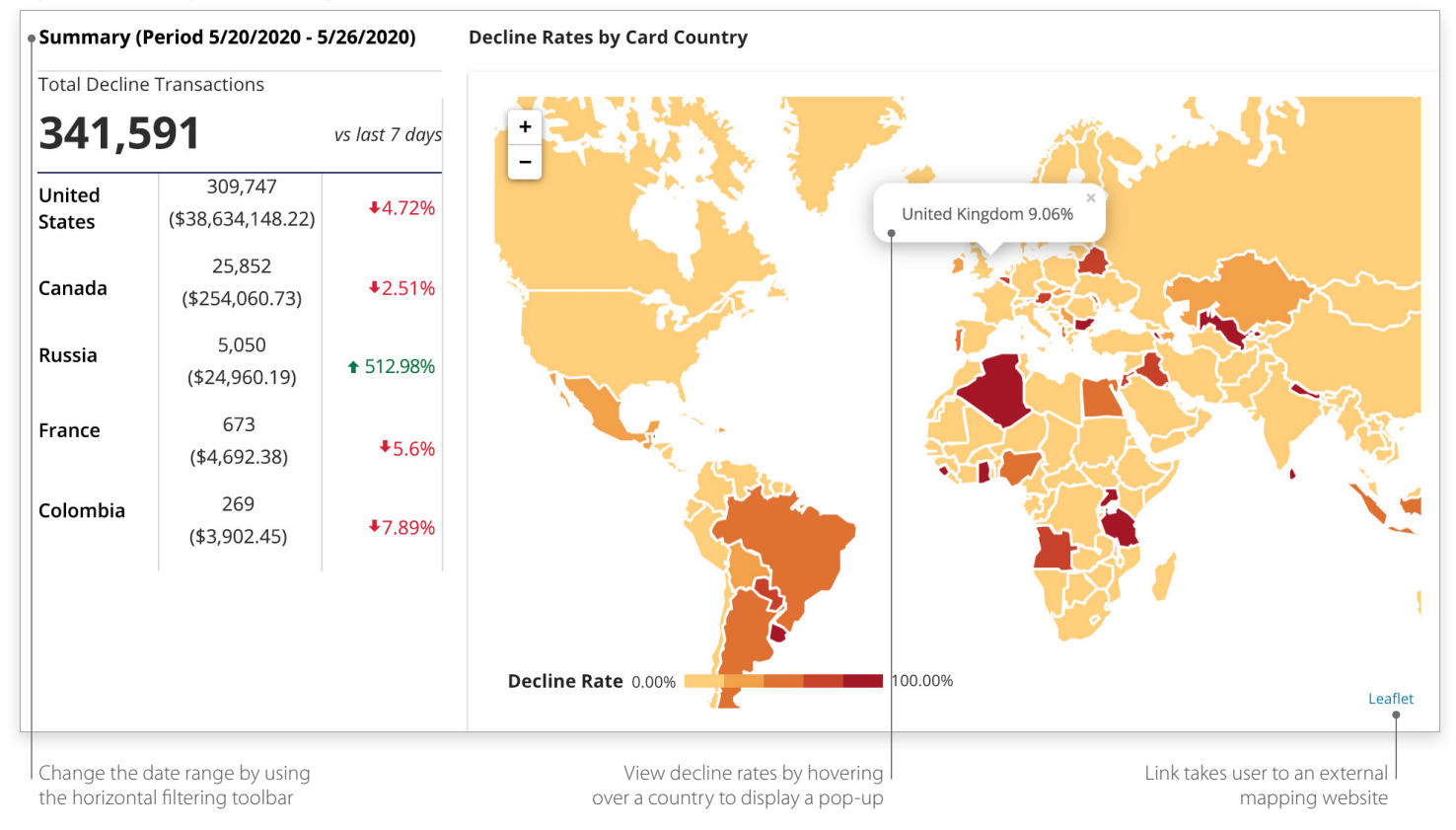

## **Section 3 Country Comparisons for Declines**

This displays a bar chart showing **Success/Decline Rates by Card Country**. Hovering over any bar displays a pop-up for those measures. Selecting the **Show Tabular Data** option below the chart reveals the **Country Details for Declines** table with additional data.

### **Country Comparisons for Declines**

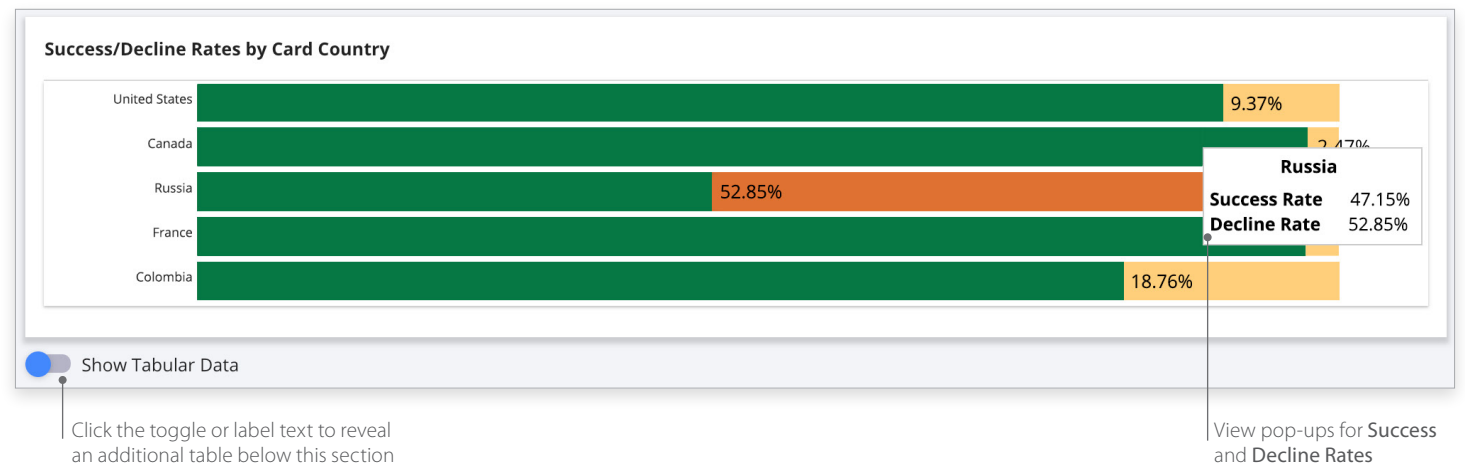

CyberSource® A Visa Solution

## **Section 4 Country Details for Declines**

Clicking the Show Tabular Data toggle moves it to the right and reveals a table with all dimensions used to display the data. Selecting the arrows next to each header displays the data in alphabetical order from A to Z or Z to A. Filter fields below the header allow searching within the category. The header area scrolls horizontally to reveal more dimensions.

### **Country Details for Declines**

| Show Tabular | Data |
|--------------|------|
|              |      |

#### Country Details for Declines

| Date 🔶        | MID    |              | Region 🗘    | Country 🗢           | Payment Type        | Payment Channel  ≑ | Integration Method  | Reason Code |
|---------------|--------|--------------|-------------|---------------------|---------------------|--------------------|---------------------|-------------|
| Filter        | Filter |              | Filter •    | Filter              | Filter              | Filter             | Filter              | Filter      |
| 2020-05-25    | mercha | int_MID_1    | Unavailable | United King         | Visa                | eCommerce          | INTEGRATION API 1   | 202         |
| 2020-05-25    | mercha | int_MID_5    | Unavailable | United States       | Mastercard          | eCommerce          | INTEGRATION API 5   | 202         |
| 2020-05-25    | mercha | int_MID_3    | Unavailable | France              | Discover            | eCommerce          | INTEGRATION API 2   | 210         |
| 2020-05-25    | mercha | int_MID_2    | Unavailable | Italy               | American Ex         | eCommerce          | INTEGRATION API 4   | 202         |
| 2020-05-25    | mercha | int_MID_5    | Unavailable | Germany             | Mastercard          | eCommerce          | INTEGRATION API 3   | 100         |
| 2020-05-25    | mercha | int_MID_1    | Unavailable | Canada              | Discover            | eCommerce          | INTEGRATION API 1   | 210         |
| 2020-05-25    | mercha | int_MID_4    | Unavailable | Puerto Rico         | Visa                | eCommerce          | INTEGRATION API 5   | 208         |
| 2020-05-25    | mercha | int_MID_3    | Unavailable | United King         | Apple Pay           | eCommerce          | INTEGRATION API 3   | 203         |
|               |        |              |             |                     |                     |                    |                     |             |
| ne Show Tabul | ar     | Select an ar | row to      | Enter a search term | Scroll horizontally |                    | Adjust the width of |             |

Data toggle selected to display the table

change content order to explore specifics

within the header bar

each column

## **Historical Analytics Summary**

Descriptive analytics with payer authorizations, authorizations, captures and settlement by counts, amounts, channel, and BIN. Performance summary data visualizations are displayed by the following dimensions:

- Processor
- Reason code
- Payment type method
- Country
- Currency
- Count
- Amount in local currency
- Amount in single currency
- Channel
- Issuer BIN

### For more information contact your CyberSource account rep or visit us at https://www.cybersource.com/en-us/support.html

CYBERSOURCE, VISA U.S.A. INC., OR ANY OF THEIR AFFILIATES DO NOT MAKE ANY WARRANTIES AS TO THE ACCURACY OF THE DASHBOARD OR THE DATA CONTAINED THEREIN.

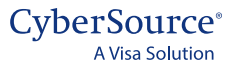